## **Creating Team Notices on Full Time**

1. To Create a team notice on Full Time Click on either one of the Notices links:

| Admin Home                                  | Fixtures 👻                                      | Results 👻                                | sms –                         | Notices                        | Match Reports     | View Site         |                                                                                                    |   |
|---------------------------------------------|-------------------------------------------------|------------------------------------------|-------------------------------|--------------------------------|-------------------|-------------------|----------------------------------------------------------------------------------------------------|---|
|                                             |                                                 | Cer                                      | tral Warwic                   | ks <del>hire Vou</del> t       | h Football League | - 2015/2016 - U   | 13 Division 5                                                                                                |   |
| Admin                                       | Home                                            |                                          |                               |                                |                   |                   |                                                                                                    |   |
| i≡ Select<br>Season: A<br>2015/2010         | ct Season and<br>fter changing wait f<br>6      | Division                                 | 1                             |                                | Divisio<br>U13 [  | on:<br>Division 5 |                                                                                                    | Y |
| Change or cro<br>fixtures manu              | eate your schedu<br>ally or upload fro          | ules. Use our scl<br>om a spreadshee     | heduling wiza<br>ət. Reschedu | ards, create<br>le your fixtur | your Fixtu        | ire Wizard        | Full-Time User Guide                                                                                         |   |
| Setup your le<br>Create news<br>team home p | ague to enable r<br>items with files o<br>ages. | results to be enter<br>or photograph att | ered from you<br>achments fo  | ır mobile pho                  | e or              | S Wizard          | FT Updates and Tips     Updated Full-Time User Guides     New Fixture Edit Page     Charter Standard Leagues |   |

## 2. Select Your Team and click on Create New

| otices                    |                  |   |              |       |        |         |  |
|---------------------------|------------------|---|--------------|-------|--------|---------|--|
| <u>∕iew notices witho</u> | out placements   |   |              |       |        |         |  |
| Status                    |                  |   | Page         |       |        |         |  |
| Active                    |                  | ~ | Display Team |       | ~      |         |  |
| Team<br>Coldlands Colt    | s 2002 Whites    | ~ |              |       |        |         |  |
| Create New U              | Ipdate Sequences |   |              |       |        |         |  |
| Season                    | Page             |   | Sequence     | Title | Status | Summary |  |
| Create New U              | Ipdate Sequences |   |              |       |        |         |  |

3. Enter your details Websites, Adds etc and click on create

| Maintain Notic                  | e                                                                                                    |
|---------------------------------|----------------------------------------------------------------------------------------------------|
| <ul> <li>Edit Notice</li> </ul> |                                                                                                    |
| Title :                         |                                                                                                    |
| 8ummary -                       |                                                                                                    |
|                                 | The summary should be a short description of the article. Maximum 250 Characters. This will be shown on League Home for the lowest sequence notices.                    |
| Text                            |                                                                                                    |
|                                 | Tria will be the main content of the notice.                                                                                                    |
| Status                          | Active V<br>Only active notices are shown.                                                                                                    |
| Auto Link                       | □ Yes                                                                                                    |
| 8ponsored                       | Check to make email and/or web addresses appear as hyperinks within the last field of the notice, e.g. www.thefs.com would appear as a hyperink and not as simple fact. |
| Direct URL                      |                                                                                                    |
|                                 | If you want this notice to go directly to another website and not to its own page than enter the URL have. It must begin http://www.google.co.uk                        |
| Author                          | If the subtro is not you then enter a neme.                                                                                                    |
|                                 | Update Block                                                                                                    |

4. Your add will appear when you click on your team name on Full time.

| DATE         TIME         HOME         AWAY           DIV3         06/12/15         10:30         Northfield Town Junior 2002         1_3         (HT 0-2)         A F C Marston 2002           DIV3         29/11/15         12:45         A F C Marston 2002         5_2         (HT 2-0)         Harborne Youth 2002           DIV3         22/11/15         14:00         Solihull Moors Yth & Jnr Sun 2002 Colts         0_11         (HT 0-5)         A F C Marston 2002           DIV3         15/11/15         12:30         A F C Marston 2002         6_1         (HT 3-0)         Solihull Moors Yth & Jnr 2002           DIV3         08/11/15         12:30         A F C Marston 2002         5_2         (HT 2-1)         Obton Reverse Youth 20 |                             |
|----------------------------------------------------------------------------------------------------|-----------------------------|
| DV3         06/12/15         10:30         Northfield Town Junior 2002         1 - 3         (HT 0-2)         A F C Marston 2002           DV3         29/11/15         12:45         A F C Marston 2002         5 - 2         (HT 2-0)         Harborne Youth 2002           DV3         29/11/15         14:00         Solibuil Moors Yth & Jun Sun 2002 Colts         0 - 11         (HT 0-5)         A F C Marston 2002           DV3         15/11/15         12:30         A F C Marston 2002         6 - 1         (HT 3-0)         Solibuil Moors Yth & Jun Sun 2002           DV3         08/11/15         12:30         A F C Marston 2002         5 - 2         (HT 2-1)         Obton Ravens Youth 20                                               |                             |
| IV3         29/11/15         12:45         A F C Marston 2002         5 - 2         (HT 2-0)         Harborne Youth 2002           IV3         22/11/15         14:00         Solibuli Moors Yth & Jnr Sun 2002 Colts         0 - 11         (HT 0-5)         A F C Marston 2002           IV3         15/11/15         12:30         A F C Marston 2002         6 - 1         (HT 3-0)         Solibuli Moors Yth & Jr           IV3         08/11/15         12:30         A F C Marston 2002         5 - 2         (HT 2-1)         Otton Ravens Youth 2002                                                                                                    |                             |
| JIV3         22/11/15         14:00         Solihull Moors Yth & Jnr Sun 2002 Colts         0 - 11         (HT 0-5)         A F C Marston 2002           JIV3         15/11/15         12:30         A F C Marston 2002         6 - 1         (HT 3-0)         Solihull Moors Yth & Jr           JIV3         08/11/15         12:30         A F C Marston 2002         5 - 2         (HT 2-1)         Otton Ravers Youth 20                                                                                                    |                             |
| JIV3         15/11/15         12:30         A F C Marston 2002         6 - 1         (HT 3-0)         Solihull Moors Yth & Jr           JIV3         08/11/15         12:30         A F C Marston 2002         5 - 2         (HT 2-1)         Olton Ravens Youth 20                                                                                                    |                             |
| IV3         08/11/15         12:30         A F C Marston 2002         5 - 2         (HT 2-1)         Oton Ravens Youth 20                                                                                                    | r Sun 2002 Colts            |
|                                                                                                    | 02                          |
| DCUP 01/11/15 12:30 A F C Marston 2002 1 - 2 (HT 0-0) Continental Star Youth                                                                                                    | 2002                        |
| 21DN 25/10/15 00:00 21 Day Notice (No 1) X - X A F C Marston 2002                                                                                                    |                             |
| DIV3         18/10/15         13:45         Meriden Rovers Junior 2002         0 - 4         (HT 0-2)         A F C Marston 2002                                                                                                    |                             |
| ixtures                                                                                                    | ≪ Page 1 of 2 ) ▶ 1         |
|                                                                                                    | Coorte & Seeial Club B02 01 |
| 1/V3 20/12/15 10:00 Olton Ravens Youth 2002 A F C Marston 2002                                                                                                    | Sports & Social Club D32 30 |